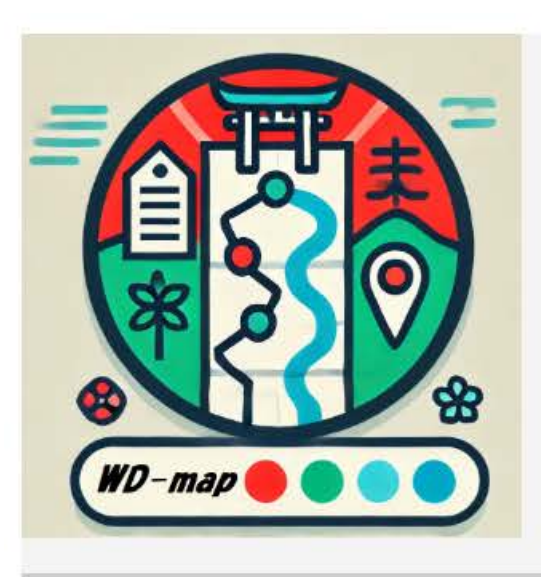

# WD巡礼マップ

Wikidataによる巡礼ルート作成

https://wd-map.hozo.jp/

# 「WD巡礼マップ」の概要①

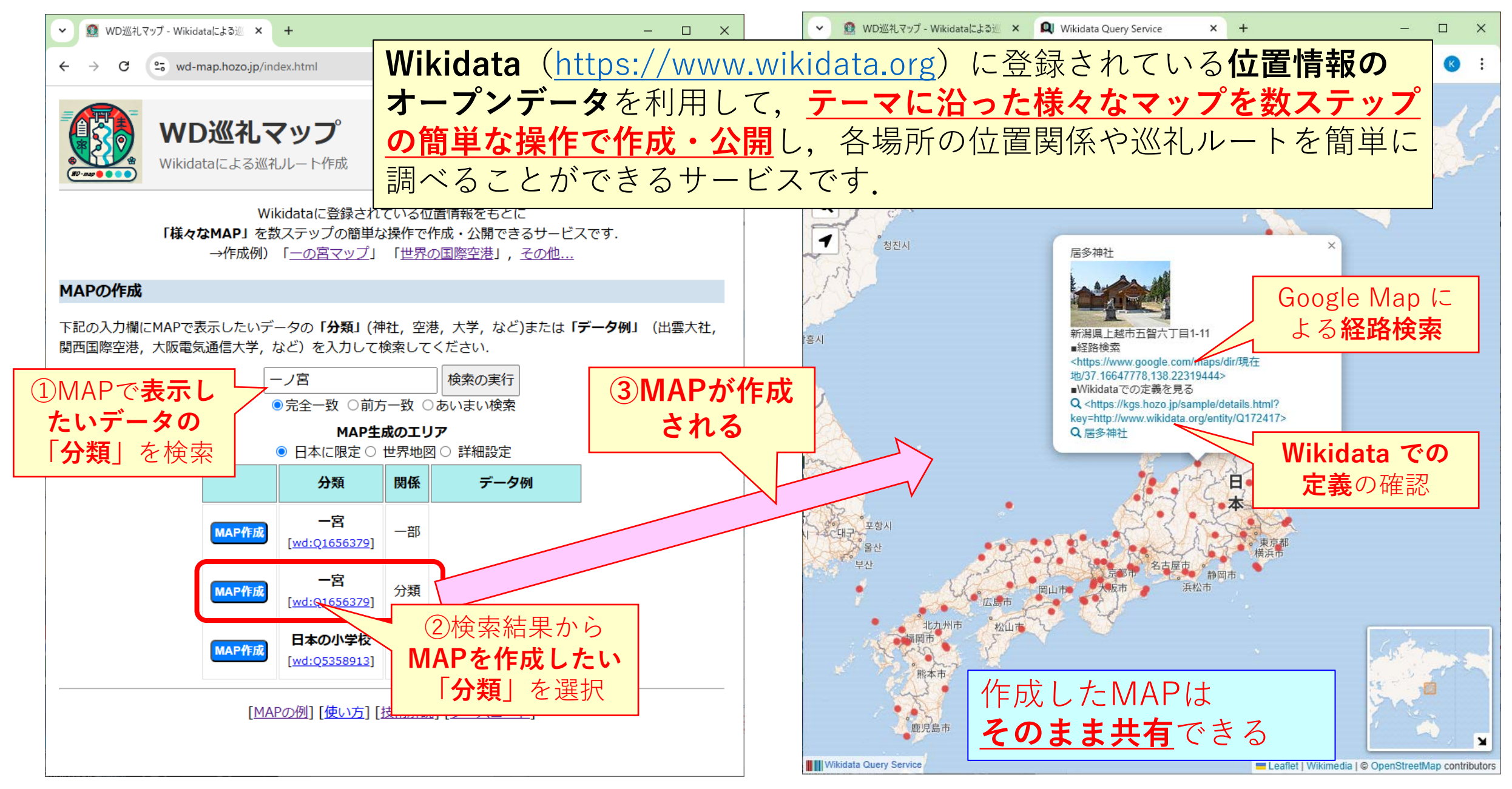

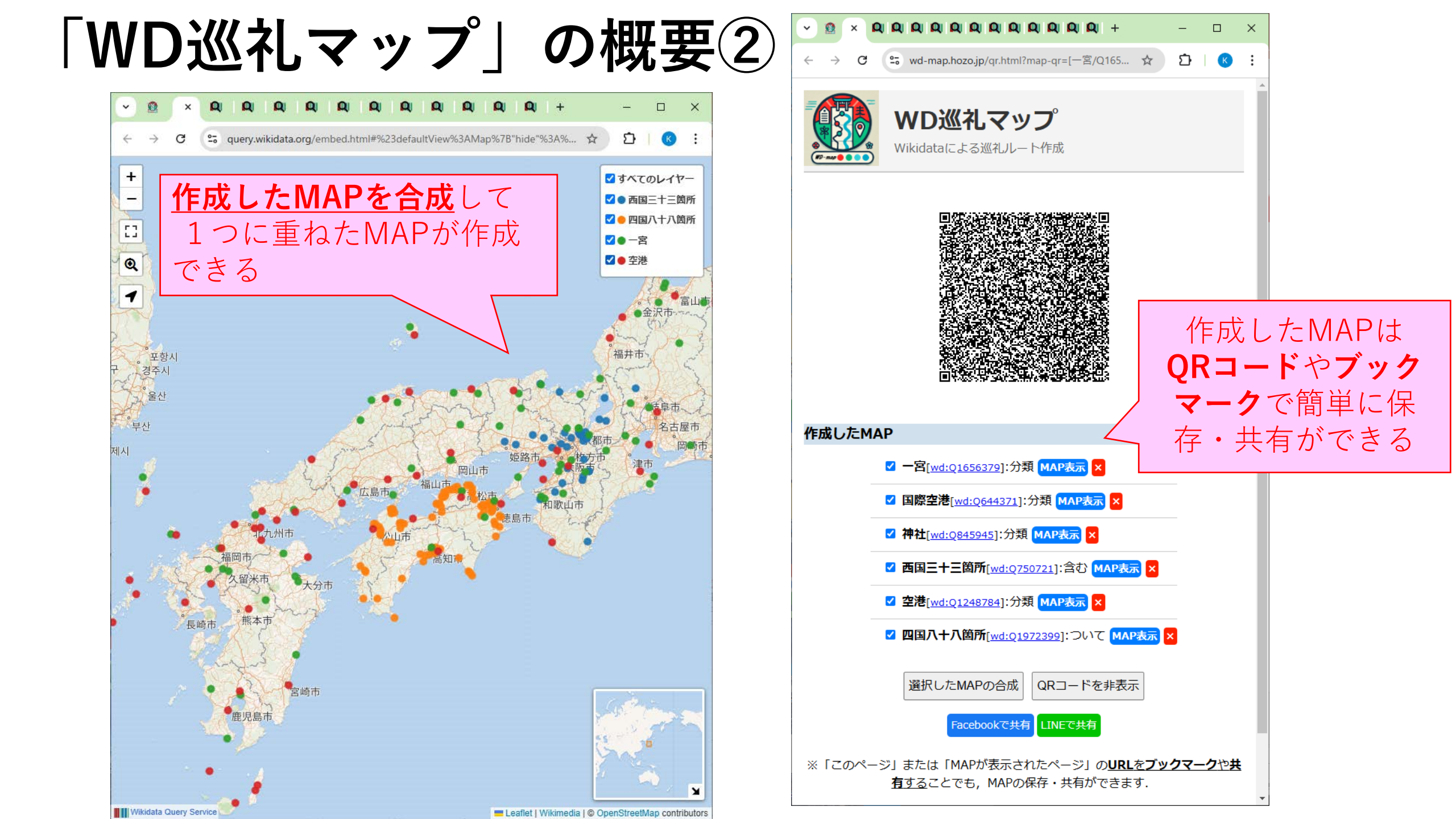

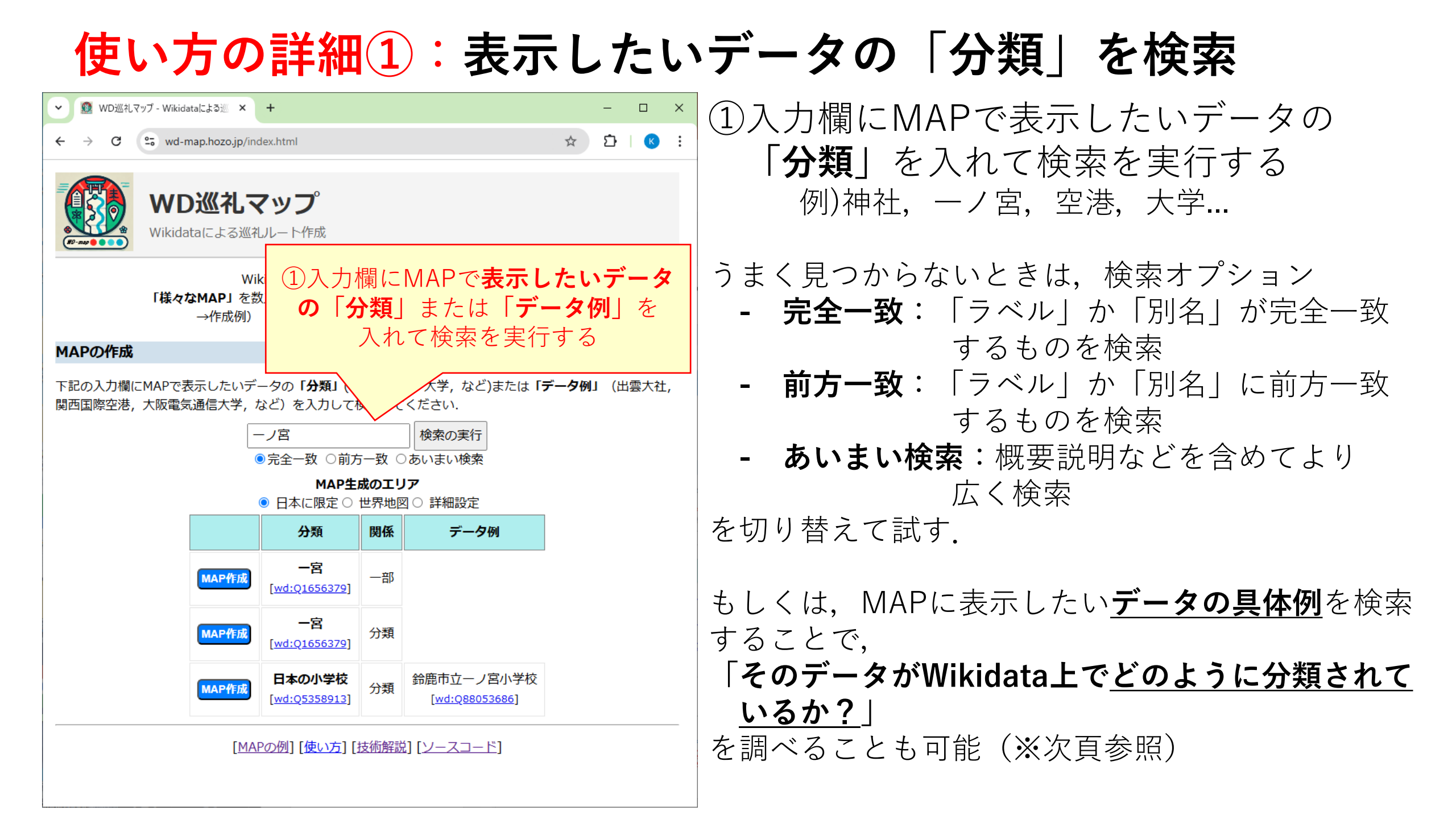

#### 参考:表示したいデータの「具体例」から検索した例

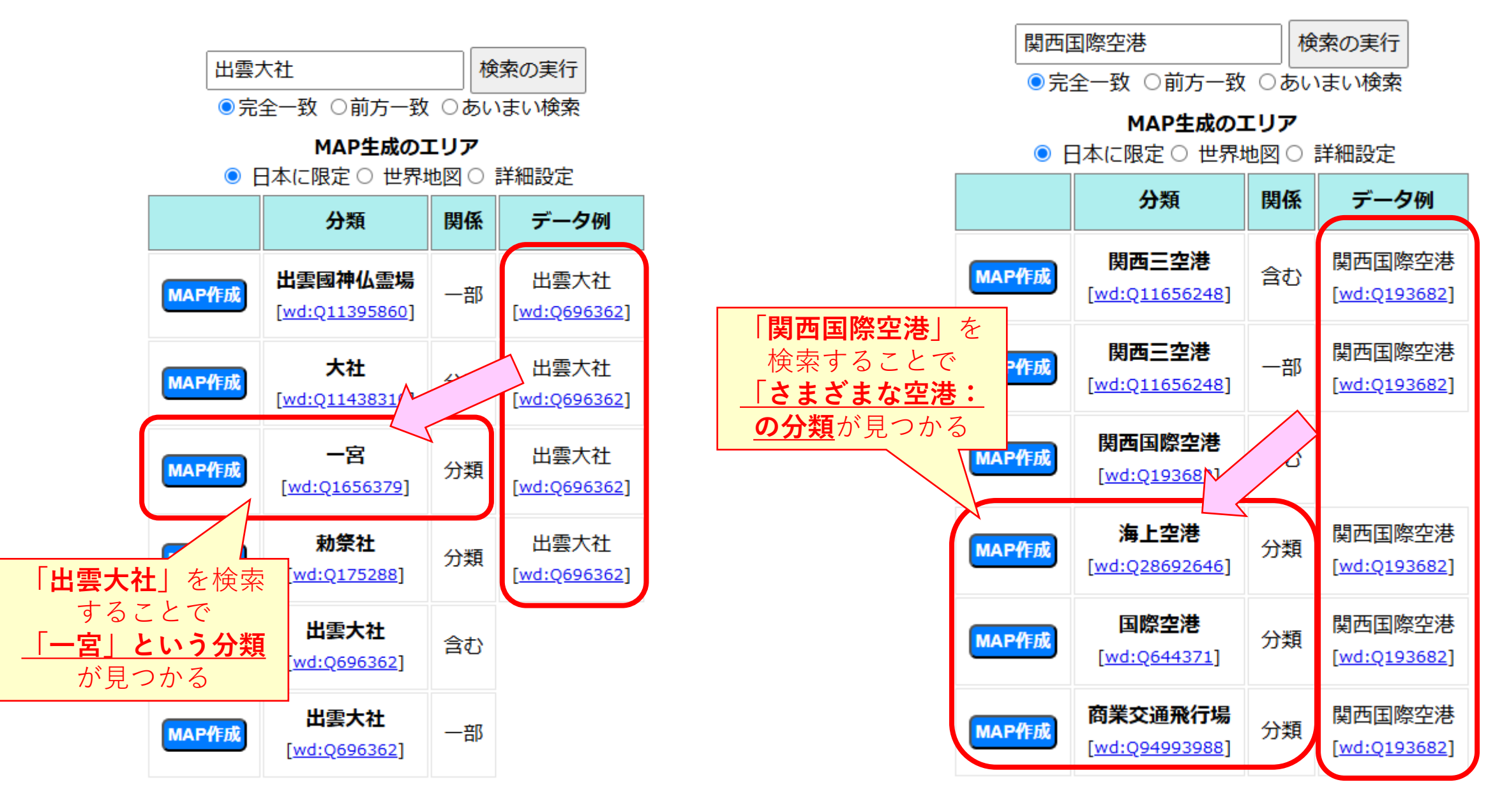

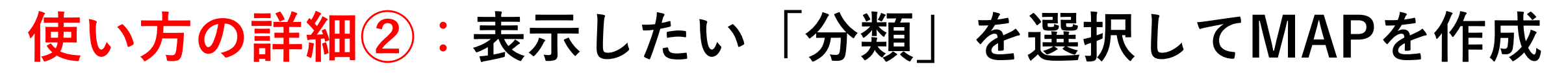

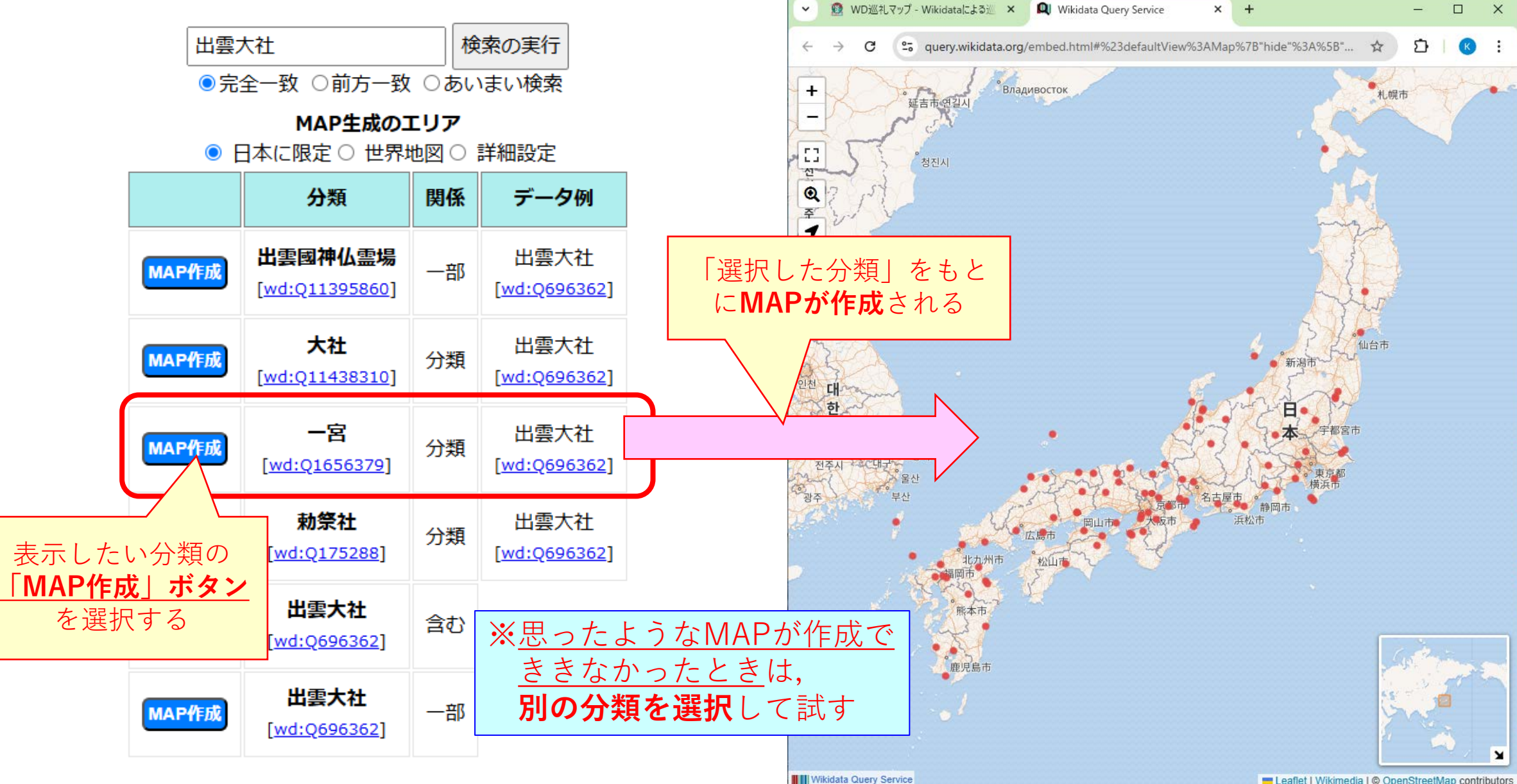

Leaflet | Wikimedia | © OpenStreetMap contributors

## <mark>参考:「MAP生成のエリア」でMAPを作成する範囲を設定①</mark>

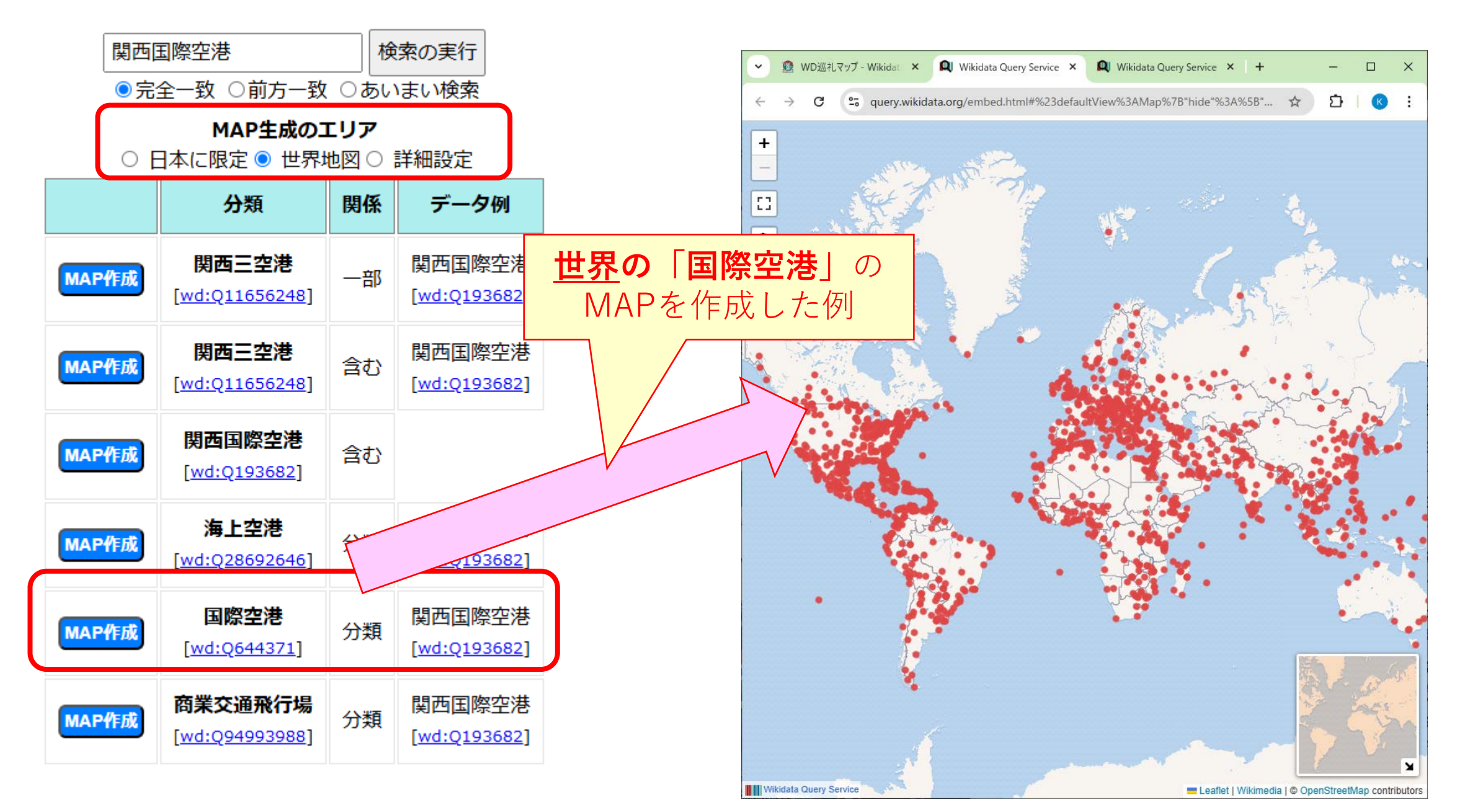

### <mark>参考:「MAP生成のエリア」でMAPを作成する範囲を設定②</mark>

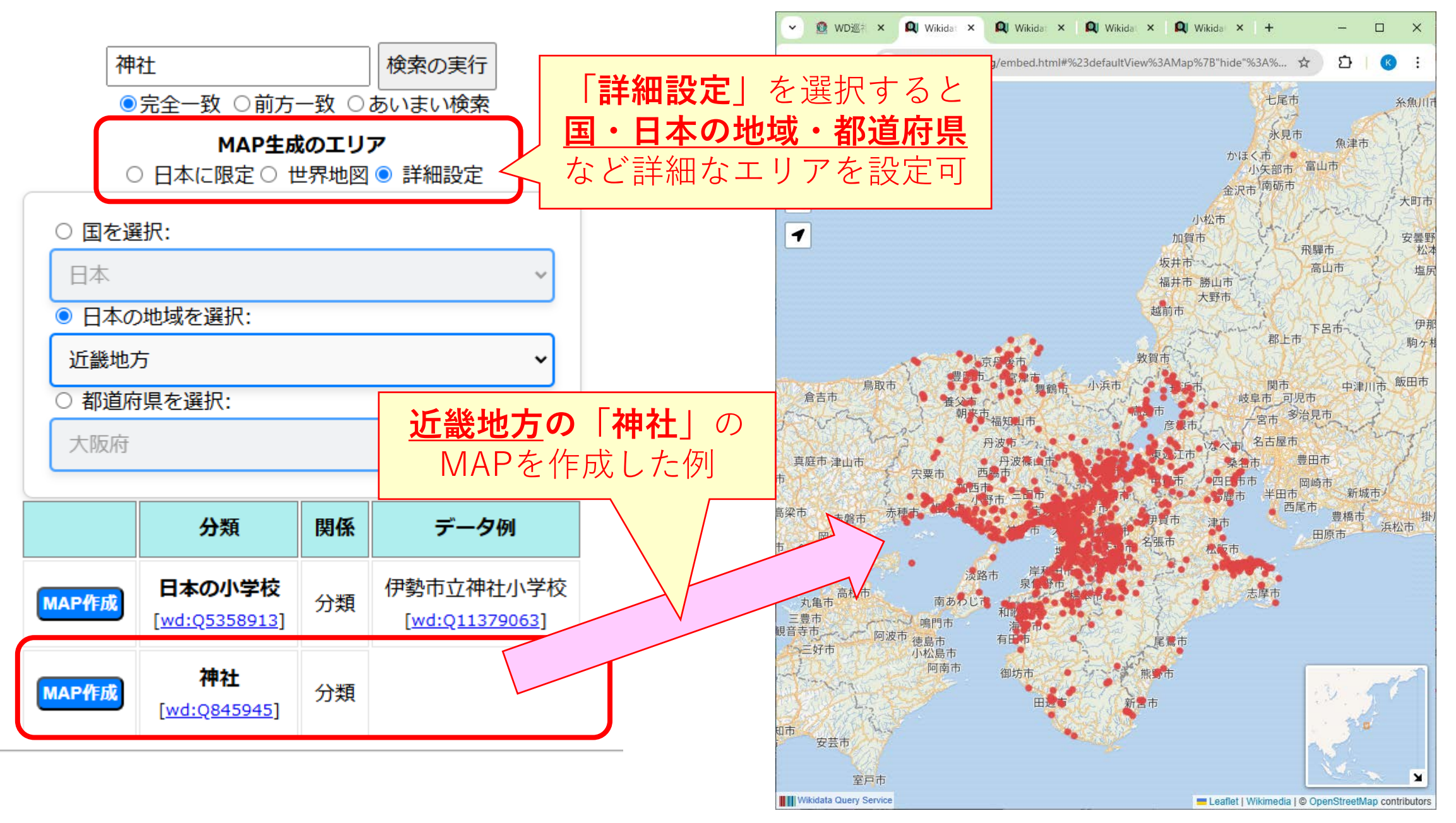

参考:分類を表す「関係の種類」の違い

Wikidataにおける分類を表す「関係」はデータの違いの依って,<u>異なる種類の表現</u> がある→本サービスでは主要な「関係の種類」を一括して検索・選択できる

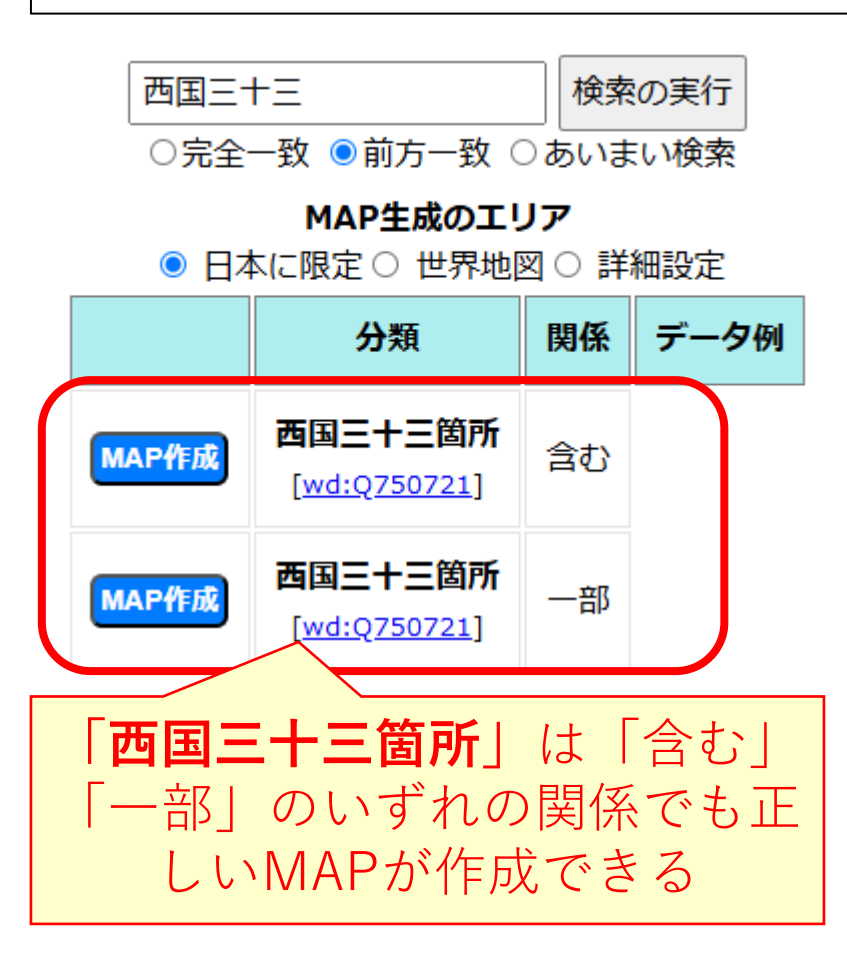

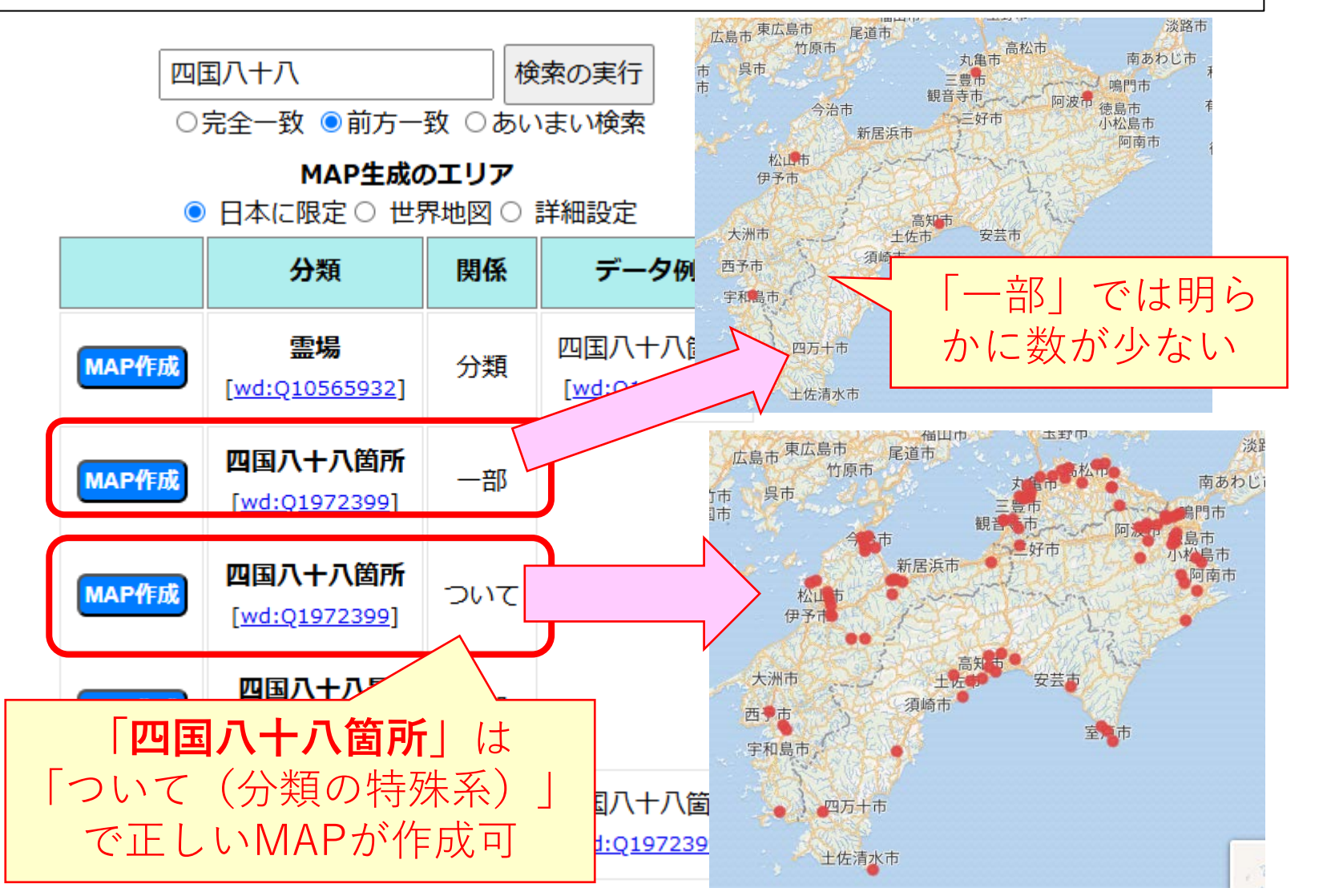

#### 使い方の詳細③:MAP上で表示されたデータの詳細を表示

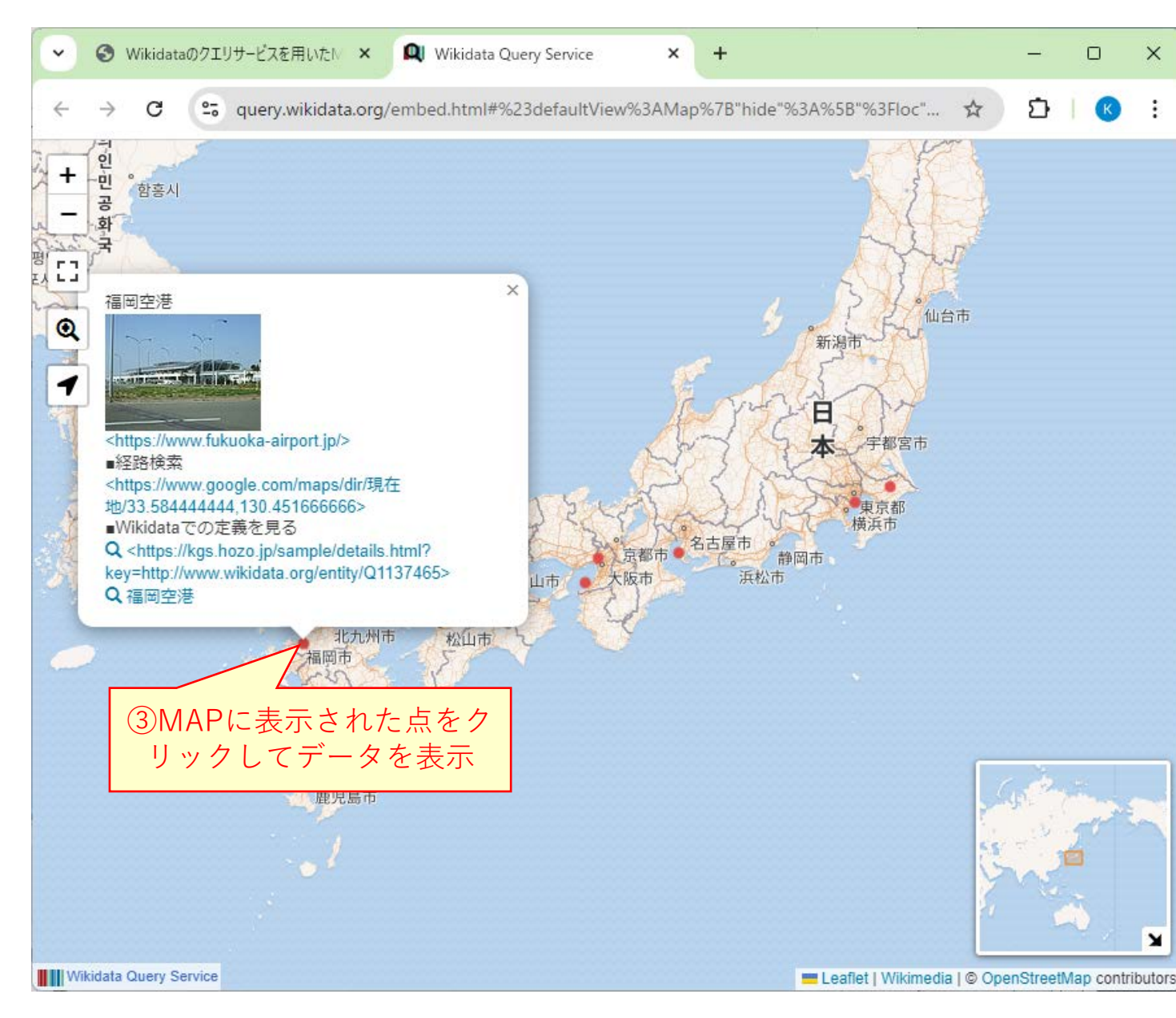

③MAPに表示された<u>点をクリック</u> してデータの概要を表示</u>する. →表示されたデータの <u>リンクをクリック</u>することで,

- ・Google Mapを用いた経路検索
- ・**Wikidataでの定義内容の確認** ができる.

### 使い方の詳細4: Google Mapを用いた経路検索

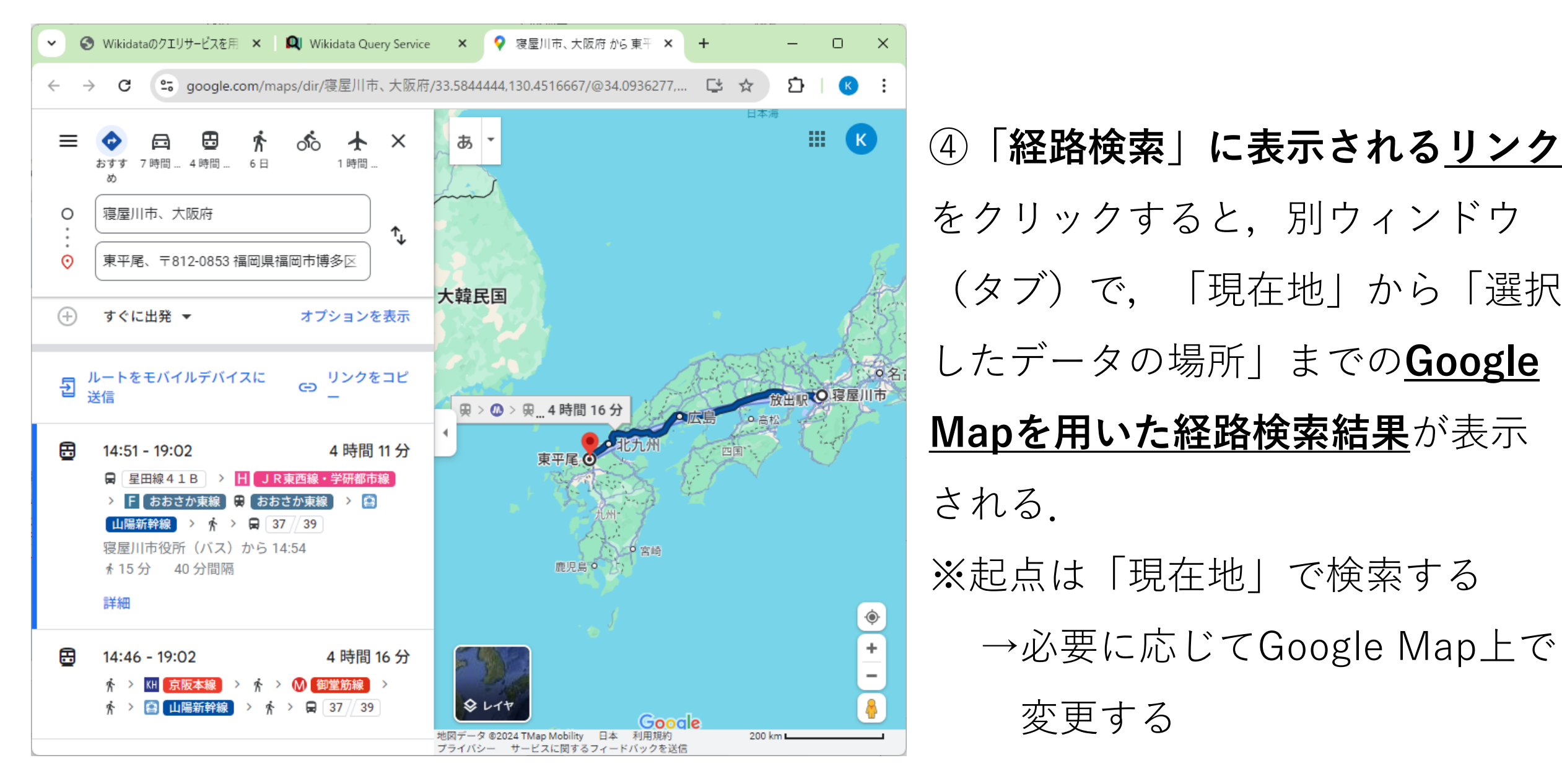

#### 参考: Wikidataでの定義内容の確認

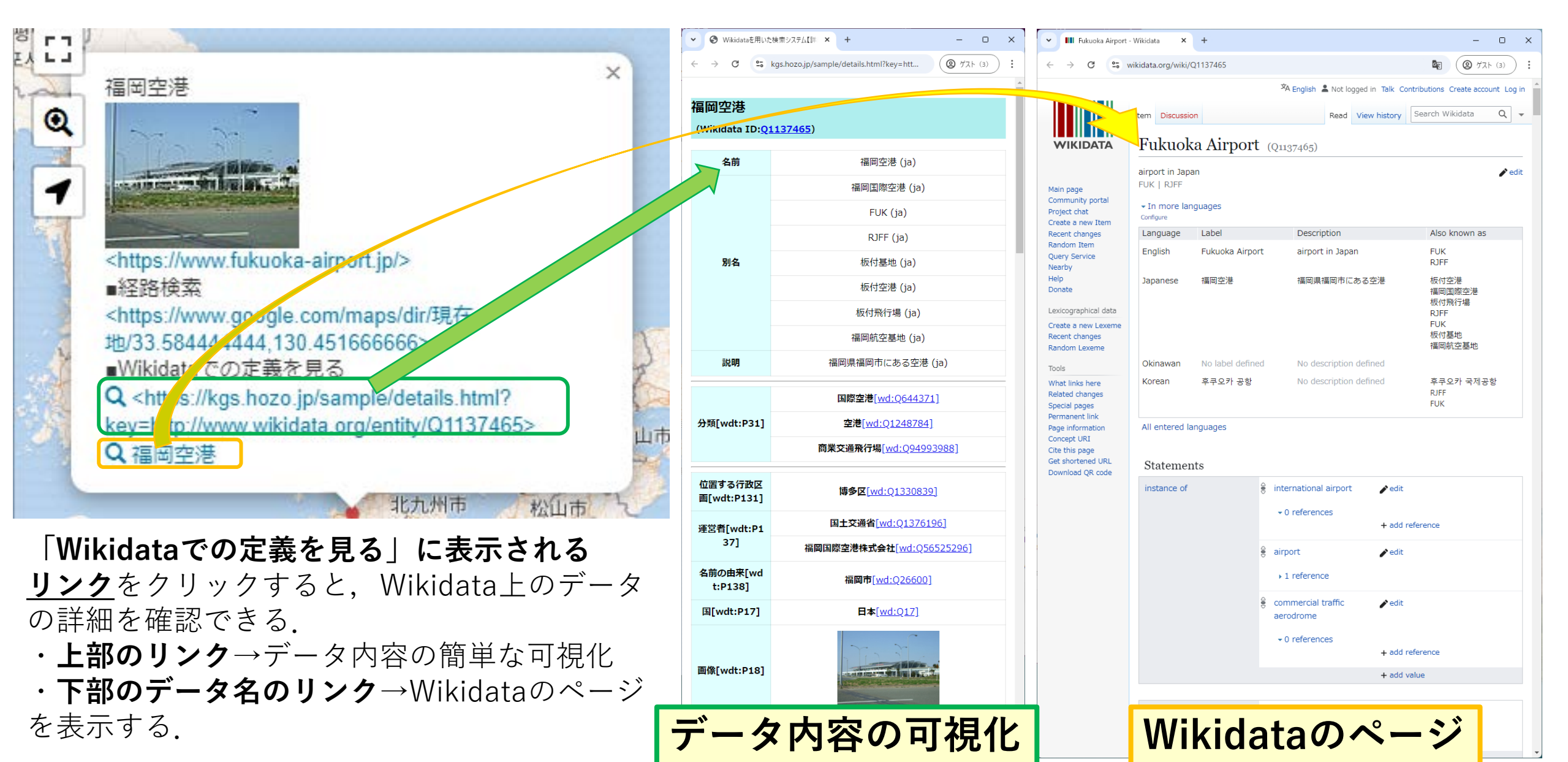

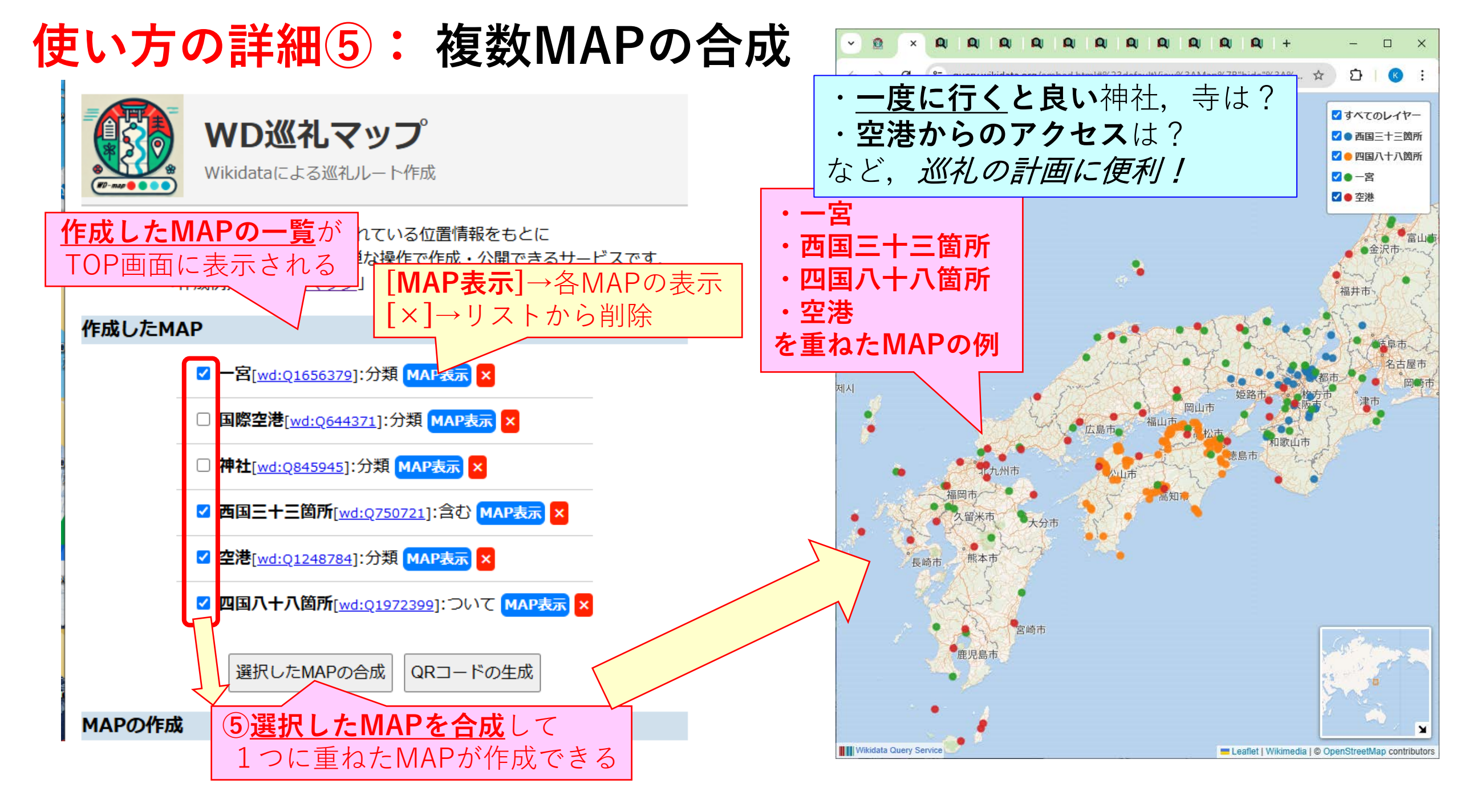

# 使い方の詳細6: MAPの保存・共有

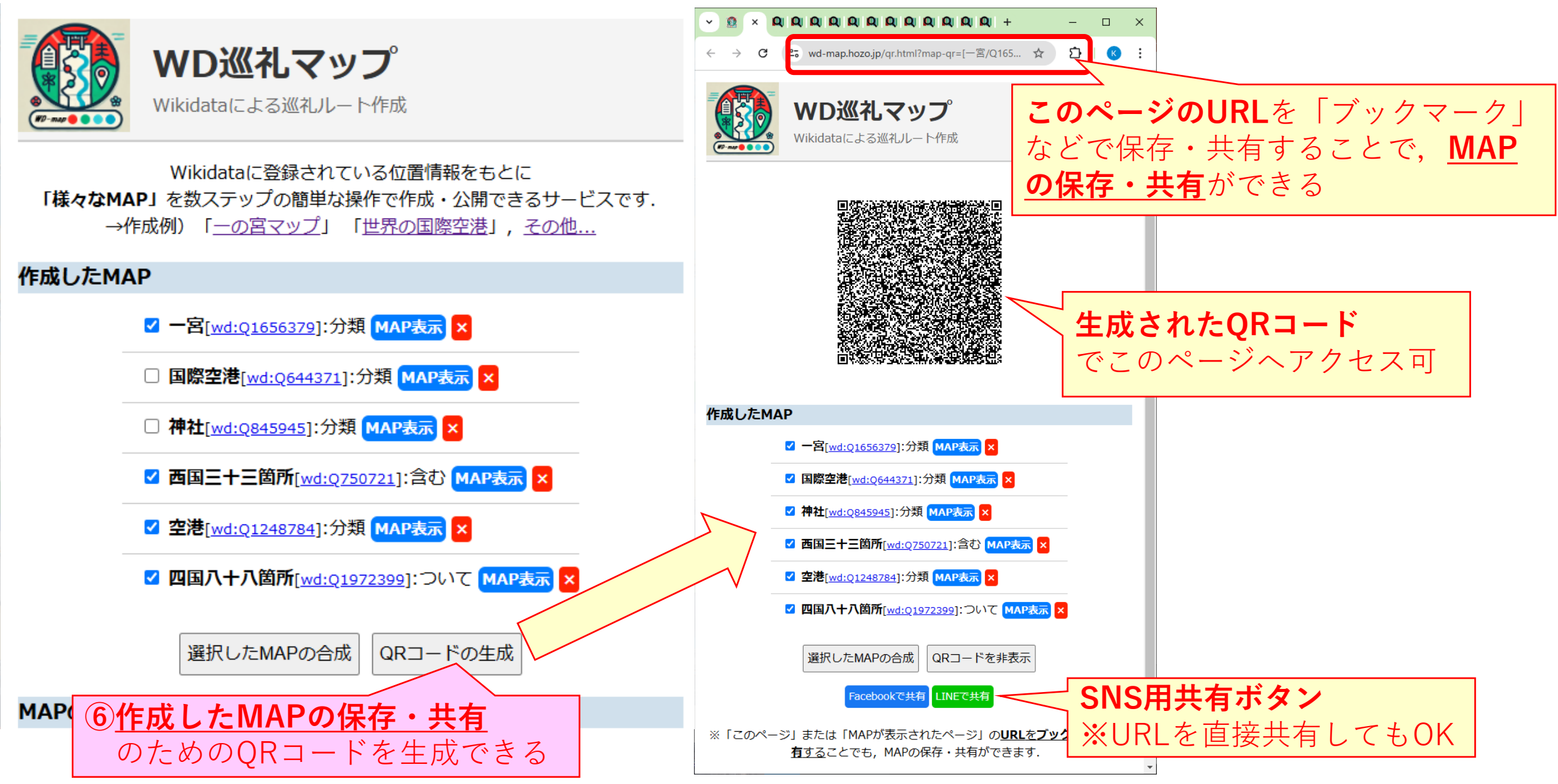

#### 参考: MAP画面 (=Wikidataの検索ツール)の操作①

#### **MAPの画面は「Wikidataの検索ツール」を<u>そのまま使用している</u>ため**, Wikidataの検索サービスの機能がそのまま利用可能

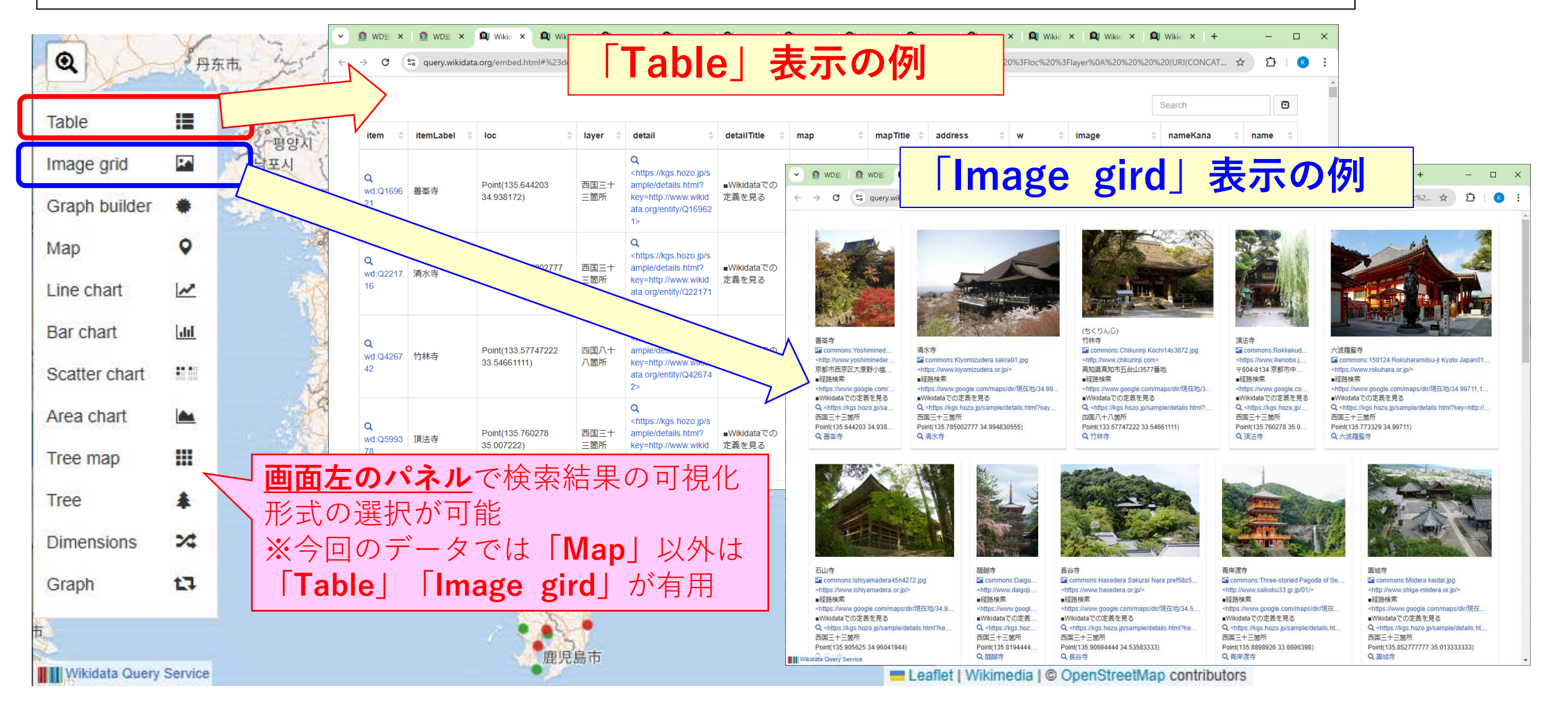

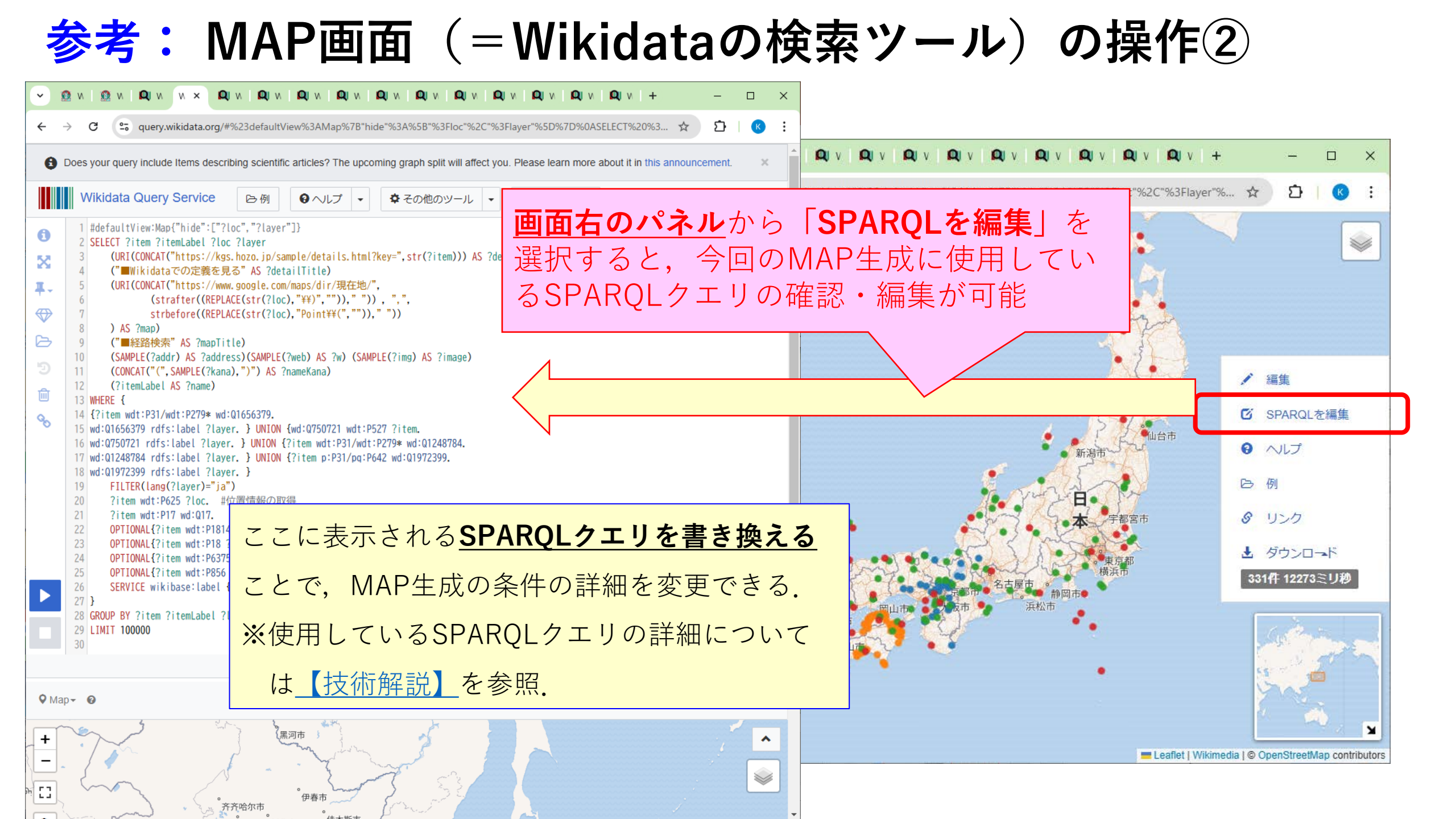